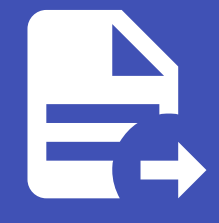

ABLESTACK Online Docs ABLESTACK-V4.0-4.0.15

# ABLESTACK 시스 템점검

ABLESTACK 시스템 점검

ABLESTACK HCI를 안정적으로 운영을 하기 위하서는 시스템에 대한 점검이 필요합니다. 정기 혹은 비정기적인 점검을 통하여 시스템의 상태를 확인하여 장애를 미리 예방할 수 있으며, 자원에 대한 사용율을 확인하여 증설 혹은 재배치 계획등을 통하여 서 비스의 연속성을 확보 할 수 있습니다 점검대상 및 방법은 다음과 같습니다.

# 점검대상

ABLESTACK은 다음과 같이 크게 5가지의 구성요소로 이루어져 있습니다.

- Cube
- Cell
- Glue
- Mold
- Wall

각각의 구성요소들이 모두 정상적으로 동작을 하고 있어야 하며 각각 요소들의 점검방법은 다음과 같습니다.

# Cube

#### i) Cube

Cube는 x86 기반의 서버에 Linux Kernel을 제공하고, 호스트 관리 환경을 제공하는 서버 OS 입니다. 해당 구성요소를 점검하기 위해서는 물리적인 하드웨어와 Process들이 정상적인지 확인을 해야 합니다.

#### 호스트 서버 외관 점검

- 호스트 전면 혹은 후면의 LED 램프 이상 점등이 있는지 육안으로 점검
- 전원 및 네크워크 케이블의 연결 상태 및 점등 여부를 육안으로 점검

#### IPMI 원격 콘솔 접속을 통한 상태 점검

• 대시보드의 하드웨어 상태 점검

#### 💧 Tip

IPMI 원격 콘솔은 하드웨어 벤더사 별로 제공되는 UI 및 정보는 상이 할 수 있습니다.

# 🕗 상태확인

호스트 서버의 외관 혹은 IPMI 콘솔상의 문제가 있을 경우에는 벤더사를 통하여 기술지원을 받아 조치를 해야합니다.

#### ABLESTACK 시스템 상태 점검

#### i Info

각 호스트별 Cube 웹 UI 접속 URL은 다음과 같습니다. https://[호스트IP]:9090

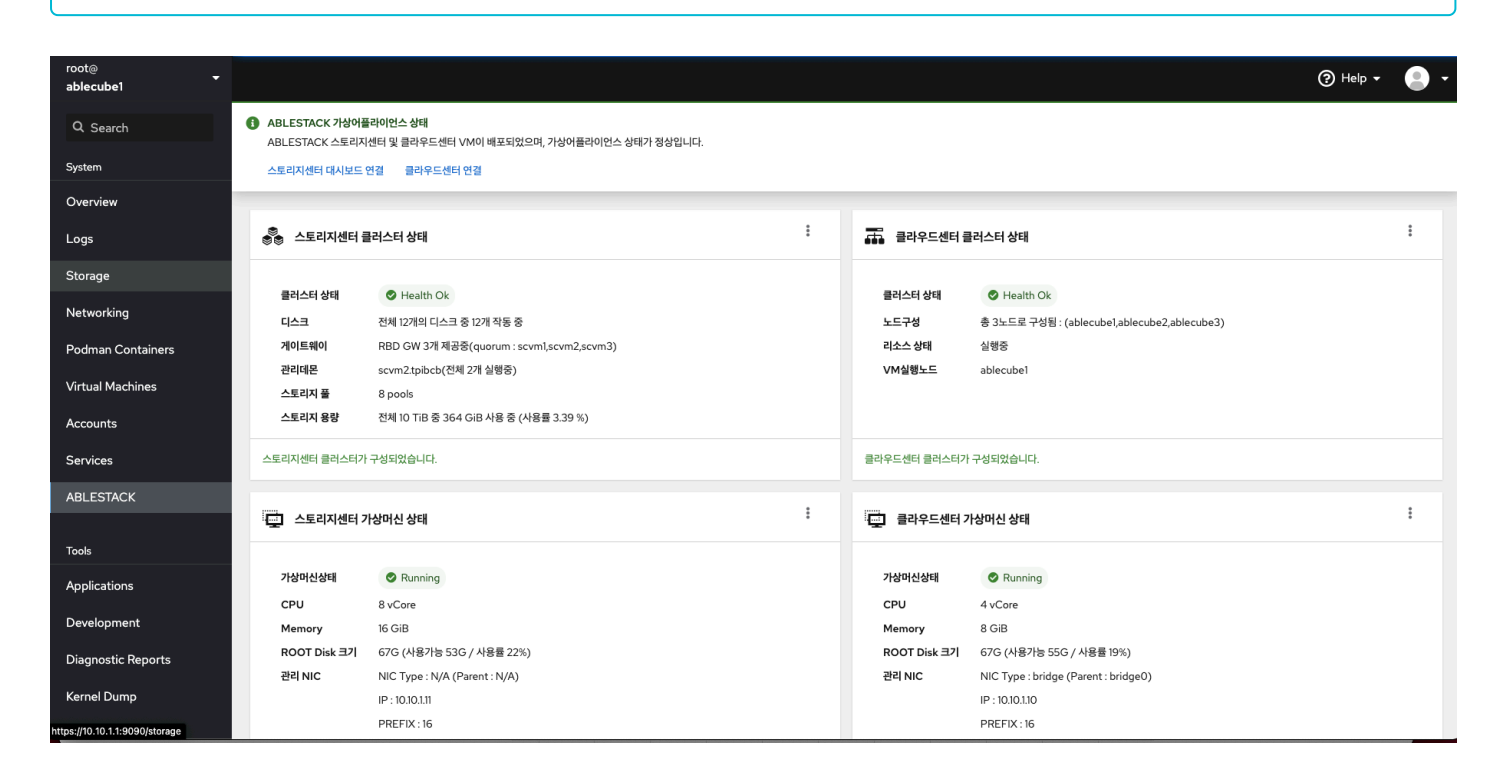

#### 🕗 Result

상단 ABLESTACK 리본의 상태가 정상이면 모든 클러스터 및 관련 가상머신들의 상태가 정상입니다. 각 클러스터 및 관련 가상머신 들의 문제가 있을 경우 경고 혹은 에러 상태가 되며 각 구성요소별로 점검이 필요합니다.

#### 호스트 OS 점검

호스트 OS의 상태를 점검하기 위해서는 호스트 OS에 접속하여 다음과 같은 요소들을 점검하여야 합니다. 호스트 가상머신에 접 속하여 명령어를 통해서 확인 할 수 있습니다.

• root(/) 영역 디스크 사용량 점검

df -h

| [root@ablecube1 ~]# df -h            |       |      |       |      |                                  |
|--------------------------------------|-------|------|-------|------|----------------------------------|
| Filesystem                           | Size  | Used | Avail | Use% | Mounted on                       |
| devtmpfs                             | 32G   | 0    | 32G   | 0%   | /dev                             |
| tmpfs                                | 32G   | 47M  | 32G   | 1%   | /dev/shm                         |
| tmpfs                                | 32G   | 28M  | 32G   | 1%   | /run                             |
| tmpfs                                | 32G   | 0    | 32G   | 0%   | /sys/fs/cgroup                   |
| /dev/mapper/ablestack_ablecube1-root | 862G  | 20G  | 842G  | 3%   | /                                |
| /dev/sda2                            | 1014M | 235M | 780M  | 24%  | /boot                            |
| /dev/sda1                            | 599M  | 6.9M | 592M  | 2%   | /boot/efi                        |
| tmpfs                                | 6.3G  | 32K  | 6.3G  | 1%   | /run/user/976                    |
| tmpfs                                | 6.3G  | 48K  | 6.3G  | 1%   | /run/user/1000                   |
| /dev/sde                             | 9.1G  | 9.1G | 0     | 100% | /run/media/ablecloud/CentOS-8-3- |
| 2011-x86_64-dvd                      |       |      |       |      |                                  |

#### 🕗 상태확인

루트(/) 영역의 사용량(Use%)가 70% 이하이면 정상이며, 이상일 경우에는 파일정리 혹은 증설등을 통하여 공간을 확보하여야 합니다.

루트(/) 영역이 100%가 되면 프로세스들의 로깅등이 동작하지 못하게되여 장애가 발생할 수 있습니다.

- 네트워크 통신상태 확인 관리네트워크 및 스토리지 네트워크에 대한 네트워크 통신 상태를 점검해야 합니다
- 관리네트워크 통신 상태 점검

ping [관리네트워크 대역 IPs]

• 스토리지 네트워크 통신 상태 점검

ping -M d0 -s <mark>8972</mark> [스토리지 네트워크 대역 IPs]

#### 🔥 Tip

클러스터링된 모든 호스트 혹은 SCVM간의 통신을 점검해야하며 /etc/hosts 파일을 참조할 수 있습니다.

## 🧭 상태확인

각 구간의 네트워크 ping 통신이 정상적이어야 하며 이상이 있을 경우 해당 네트워크 구간을 점검하여야 합니다.

# Cell

#### i) Cell

Cell은 서버 가상화를 지원하는 가상화 하이퍼바이저 입니다. 해당 구성 요소를 점검하기 위해서는 하이퍼바이저 상태 및 Process 들이 정상인지 확인을 해야 합니다.

# Glue

#### Glue

Glue는 소프트웨어 정의 스토리지를 통해 통합 스토리지를 제공하고, 다양한 게이트웨이를 제공하는 스토리지 플랫폼 입니다. 해당 구성 요소를 점검하기 위해서는 Glue 가상머신의 상태와 Storage 및 Clustering 상태가 정상인지 확인을 해야 합니다.

#### 스토리지 클러스터 상태 점검

스토리지 상태를 확인하기 위해서는 스토리지 클러스터의 Health를 점검하여야 합니다. 웹 UI를 통하여 상태를 확인하는 방법과 Glue 가상머신에 접속하여 명령어를 통해서 확인하는 방법이 있습니다 웹 UI를 통하여 확인 하는 방법

웹 UI에 접속하여 login을 합니다.

셼 웹 UI 주소는 일반적으로 Glue 가상머신의 management 대역의 IP의 8443포트입니다(ex. https://[IP]:8443)

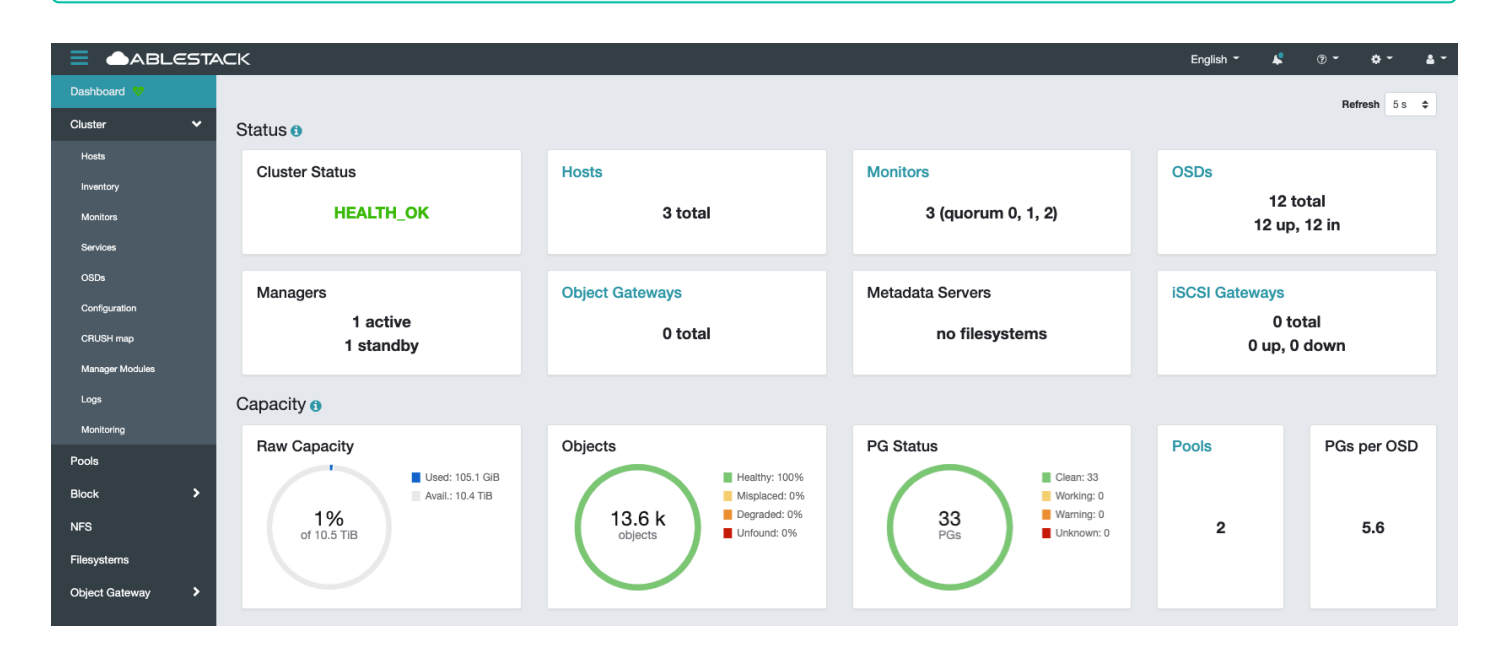

#### 🧭 상태확인

대시보드의 Cluster Status가 HEALTH\_OK이면 클러스터의 전체 상태가 정상이라는 뜻이며 문제가 있을 경우에는 HEALTH\_Warning 혹은 HEALTH\_ERR라고 출력됩니다.

CLI를 통하여 확인 하는 방법

SCVM 가상머신에 접속 후 다음과 같이 명령어를 입력합니다

ceph -s

```
[root@scvm1 ~]# ceph -s
 cluster:
   id: b9c88c1e-92ad-11eb-8a92-00248158f481
   health: HEALTH_OK
 services:
   mon: 2 daemons, quorum scvm2, scvm3 (age 3d)
   mgr: scvm2.qkurlf(active, since 3d), standbys: scvm1.vpxqxm
   osd: 9 osds: 9 up (since 3d), 9 in (since 3d)
 data:
   pools: 2 pools, 33 pgs
   objects: 2.69k objects, 10 GiB
   usage: 26 GiB used, 7.8 TiB / 7.9 TiB avail
         33 active+clean
   pgs:
 io:
   client: 4.4 KiB/s wr, 0 op/s rd, 0 op/s wr
```

### 🧭 상태확인

출력 결과에서 health의 값이 HEALTH\_OK이면 클러스터의 전체 상태가 정상이라는 뜻이며 문제가 있을 경우에는 HEALTH\_Warning 혹은 HEALTH\_ERR라고 출력됩니다.

#### OSD 상태 점검

OSD는 스토리지 클러스터를 구성하는 Disk로 각 OSD의 상태 및 사용율을 점검해야 합니다.

확인하는 방법으로는 웹 UI를 통하여 상태를 확인하는 방법과 Glue 가상머신에 접속하여 명령어를 통해서 확인하는 방법이 있습 니다

웹 UI를 통하여 확인 하는 방법

웹 UI에 접속하여 login을 합니다.

셼 웹 UI 주소는 일반적으로 Glue 가상머신의 management 대역의 IP의 8443포트입니다(ex. https://[IP]:8443)

|                 | ACK                                  |                                       |                     | F                        | English 🍯 🗸 🗇 🖛 📥 |
|-----------------|--------------------------------------|---------------------------------------|---------------------|--------------------------|-------------------|
| Dashboard 💎     | Cluster » OSDs                       |                                       |                     |                          |                   |
| Cluster 🗸 🗸     | OSDs List Overall Performance        |                                       |                     |                          |                   |
| Hosts           |                                      |                                       |                     |                          |                   |
| Inventory       | + Create  Cluster-wide configuration | •                                     |                     | 2 10                     | Q X               |
| Monitors        | ID ↓≟ Host ≑                         | Status ≑ Device class PGs ≑ Size<br>¢ | t ≑ Flags ¢ Usage ¢ | Read bytes   Write bytes | Read ops          |
| Services        | □ → 0 scvm3                          | in up ssd 5 894.                      | 3 GiB 1%            |                          | 0 /s 9.6 /s       |
| OSDs            | □ → 1 scvm1                          | in up ssd 6 894.                      | 3 GIB 1%            |                          | 0 /s 19.2 /s      |
| Configuration   | □ → 2 scvm2                          | in up ssd 4 894.                      | 3 GiB 1%            |                          | 0 /s 0.4 /s       |
| CRUSH map       | □ → 3 scvm1                          | in up ssd 10 894.                     | 3 GiB 1%            |                          | 0.2 /s 23 /s      |
| Manager Modules | □ → 4 scvm3                          | in up ssd 5 894.                      | 3 GiB 1%            | and the second           | 0 /s 4.2 /s       |
| Logs            | □ → <b>5</b> scvm2                   | in up ssd 4 894.                      | 3 GIB 0%            |                          | 0 /s 0 /s         |
| Pools           | □ > 6 scvm3                          | In up ssd 5 894.                      | 3 GIB 1%            |                          | 0 /s 4.6 /s       |
| Block >         | □ → 7 scvm1                          | in up ssd 4 894.                      | 3 GiB 1%            |                          | 0 /s 4.6 /s       |
| NFS             |                                      | in up ssd 7 894.                      | 3 GiB 1%            |                          | 0 /s 18.4 /s      |
| Filesystems     | □ > 9 scvm3                          | in up ssd 5 894.                      | 3 GiB 1%            |                          | 0 /s 119.6 /s     |
| Object Gateway  | 0 selected / 12 total                |                                       |                     |                          | < « 1 2 » >       |

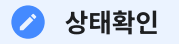

각 OSD별 Status가 <sup>In UP</sup> 상태이고 Usage가 80% 이하일 경우 정상

#### 🛕 Usgae가 80% 이상일 경우 반드시 확인 필요

OSD Usage가 85%가 될 경우 'near full' 경고가 발생하게 되고, 90%를 넘을 경우 'full'이 발생하여 해당 OSD가 Lock이 발생하 게 되여 반드시 확인이 필요합니다.

CLI를 통하여 확인 하는 방법

SCVM 가상머신에 접속 후 다음과 같이 명령어를 입력합니다

ceph osd tree

| [ro | ot@scvm | 1 ~]# ceph | osd tree     |        |          |         |
|-----|---------|------------|--------------|--------|----------|---------|
| ID  | CLASS   | WEIGHT     | TYPE NAME    | STATUS | REWEIGHT | PRI-AFF |
| -1  |         | 10.47949   | root default |        |          |         |
| - 3 |         | 3.49316    | host scvml   |        |          |         |
| 1   | ssd     | 0.87329    | osd.1        | up     | 1.00000  | 1.00000 |
| 3   | ssd     | 0.87329    | osd.3        | up     | 1.00000  | 1.00000 |
| 7   | ssd     | 0.87329    | osd.7        | up     | 1.00000  | 1.00000 |
| 10  | ssd     | 0.87329    | osd.10       | up     | 1.00000  | 1.00000 |
| - 7 |         | 3.49316    | host scvm2   |        |          |         |
| 2   | ssd     | 0.87329    | osd.2        | up     | 1.00000  | 1.00000 |
| 5   | ssd     | 0.87329    | osd.5        | up     | 1.00000  | 1.00000 |
| 8   | ssd     | 0.87329    | osd.8        | up     | 1.00000  | 1.00000 |
| 11  | ssd     | 0.87329    | osd.11       | up     | 1.00000  | 1.00000 |
| - 5 |         | 3.49316    | host scvm3   |        |          |         |
| 0   | ssd     | 0.87329    | osd.0        | up     | 1.00000  | 1.00000 |
| 4   | ssd     | 0.87329    | osd.4        | up     | 1.00000  | 1.00000 |
| 6   | ssd     | 0.87329    | osd.6        | up     | 1.00000  | 1.00000 |
| 9   | ssd     | 0.87329    | osd.9        | up     | 1.00000  | 1.00000 |

# 🕗 상태확인

각 OSD별 Status가 up 상태이고 REWEIGHT가 1.0 일 경우 정상

ceph osd df

| [ro      | ot@scvm | 1 ~]# cep   | h osd df    |         |           |         |      |           |         |       |       |     |
|----------|---------|-------------|-------------|---------|-----------|---------|------|-----------|---------|-------|-------|-----|
| ID       | CLASS   | WEIGHT      | REWEIGHT    | SIZE    | RAW USE   | DATA    | OMAP | META      | AVAIL   | %USE  | VAR   | PGS |
| STA      | TUS     |             |             |         |           |         |      |           |         |       |       |     |
| 1        | ssd     | 0.87329     | 1.00000     | 894 GiB | 10 GiB    | 9.8 GiB | 0 B  | 117 MiB   | 884 GiB | 1.11  | 1.14  | 6   |
| up       |         |             |             |         |           |         |      |           |         |       |       |     |
| 3        | ssd     | 0.87329     | 1.00000     | 894 GiB | 15 GiB    | 15 GiB  | 0 B  | 160 MiB   | 879 GiB | 1.66  | 1.69  | 10  |
| up       |         |             |             |         |           |         |      |           |         |       |       |     |
| 7        | ssd     | 0.87329     | 1.00000     | 894 GiB | 6.7 GiB   | 6.4 GiB | 0 B  | 290 MiB   | 888 GiB | 0.75  | 0.77  | 4   |
| up       |         |             |             |         |           |         |      |           |         |       |       |     |
| 10       | ssd     | 0.87329     | 1.00000     | 894 GiB | 8.1 GiB   | 8.0 GiB | 0 B  | 92 MiB    | 886 GiB | 0.90  | 0.92  | 5   |
| up       |         |             |             |         |           |         |      |           |         |       |       |     |
| 2        | ssd     | 0.87329     | 1.00000     | 894 GiB | 6.4 GiB   | 6.3 GiB | 0 B  | 84 MiB    | 888 GiB | 0.72  | 0.73  | 4   |
| up       |         | 0 0 7 0 0 0 | 1 0 0 0 0 0 |         | < < < < > |         | 0.5  | 50 M.D    |         | 0 5 ( |       |     |
| 5        | ssd     | 0.87329     | 1.00000     | 894 GiB | 5.0 G1B   | 4.9 GiB | 0 B  | 59 MiB    | 889 GiB | 0.56  | 0.57  | 4   |
| up       | 1       | 0 07220     | 1 00000     | 004 C:D | 11 C:D    | 11 C:D  | O D  | 246 M-D   | 002 0:0 | 1 00  | 1 2 1 | 7   |
| 0        | ssu     | 0.01549     | 1.00000     | 094 GID | II GID    | II GID  | UВ   | 540 MID   | 000 GID | 1.20  | 1.31  | I   |
| up<br>11 | eed     | 0 87329     | 1 00000     | 894 GiB | 12 GiB    | 12 GiB  | ОВ   | 132 MiB   | 883 GiB | 1 3 1 | 1 3 4 | 7   |
| 110      | 554     | 0.01527     | 1.00000     | 0/1 GID | IT GID    | IT GID  | 0 D  | 192 1110  | 005 GID | 1.91  | 1.51  | 1   |
| 0<br>0   | ssd     | 0.87329     | 1.00000     | 894 GiB | 8.3 GiB   | 8.2 GiB | 0 В  | 90 MiB    | 886 GiB | 0.93  | 0.95  | 5   |
| up       | 000     | 010102,     | 1.00000     | 0,1 012 | 010 012   | 010 010 | 0 2  | , 0 11120 | 000 012 | 0.75  | 0.,0  | 0   |
| 4        | ssd     | 0.87329     | 1.00000     | 894 GiB | 8.1 GiB   | 8.0 GiB | 0 B  | 94 MiB    | 886 GiB | 0.91  | 0.93  | 5   |
| up       |         |             |             |         |           |         |      |           |         |       |       |     |
| 6        | ssd     | 0.87329     | 1.00000     | 894 GiB | 6.2 GiB   | 6.1 GiB | 0 B  | 72 MiB    | 888 GiB | 0.69  | 0.71  | 5   |
| up       |         |             |             |         |           |         |      |           |         |       |       |     |
| 9        | ssd     | 0.87329     | 1.00000     | 894 GiB | 8.3 GiB   | 8.2 GiB | 0 B  | 104 MiB   | 886 GiB | 0.93  | 0.95  | 5   |
| up       |         |             |             |         |           |         |      |           |         |       |       |     |
|          |         |             | TOTAL       | 10 TiB  | 105 GiB   | 104 GiB | 0 B  | 1.6 GiB   | 10 TiB  | 0.98  |       |     |
| MIN      | /MAX VA | .R: 0.57/1  | .69 STDDE   | V: 0.30 |           |         |      |           |         |       |       |     |

#### 🕗 상태확인

각 OSD별 %USE가 85.00 이하일 경우 정상

#### 전체 Pool 사용량 점검

Pool은 데이터 저장을 위한 논리적인 파티션 입니다. 1개이상의 Pool로 구성되어 있으며 각각의 Pool에 대한 사용량을 점검해 야 합니다. 확인하는 방법으로는 웹 UI를 통하여 상태를 확인하는 방법과 Glue 가상머신에 접속하여 명령어를 통해서 확인하는 방법이 있습니다

웹 UI를 통하여 확인 하는 방법

웹 UI에 접속하여 login을 합니다.

🚯 웹 UI 주소는 일반적으로 Glue 가상머신의 management 대역의 IP의 8443포트입니다(ex. https://[IP]:8443)

|                  | ΆCK | <     |                          |                    |                  |                 |         |                                         | English -         | r (1)       | ¢ -       | <u></u> - |
|------------------|-----|-------|--------------------------|--------------------|------------------|-----------------|---------|-----------------------------------------|-------------------|-------------|-----------|-----------|
| Dashboard 💎      | F   | Pools |                          |                    |                  |                 |         |                                         |                   |             |           |           |
| Cluster >        | ſ   | Pools | List Overall Performance |                    |                  |                 |         |                                         |                   |             |           |           |
| Pools            |     |       |                          |                    |                  |                 |         | <b>a m a</b>                            | 10                |             |           |           |
| Block >          |     | -     | weate -                  |                    |                  |                 |         |                                         |                   |             |           | <u> </u>  |
| 100              |     |       | Name 1                   | Data Protection \$ | Applications \$  | PG Status 🗢     | Usage ¢ | Read bytes \$                           | Write bytes 🗢     | Read ops \$ | Write ops | •         |
| NFS              |     | >     | device_health_metrics    | replica: ×3        | mgr_devicehealth | 1 active+clean  | 0%      |                                         | 1-0-0-0-0-0-0-0-1 | 0 /s        | 0 /s      |           |
| Filesystems      |     | >     | rbd                      | replica: x2        | rbd              | 32 active+clean | 3.13%   |                                         |                   | 2 /s        | 18 /s     |           |
| Object Gateway > |     | 0 sel | ected / 2 total          |                    |                  |                 |         | 1 1 1 1 1 1 1 1 1 1 1 1 1 1 1 1 1 1 1 1 |                   |             |           |           |

```
🕗 상태확인
```

#### Pool 별 Usage의 용량을 확인하여 80% 이상 사용 중일 경우 증설 혹은 데이터 정리가 필요합니다

CLI를 통하여 확인 하는 방법 SCVM 가상머신에 접속 후 다음과 같이 명령어를 입력합니다

```
ceph df detail
[root@scvm1 ~]# ceph df detail
--- RAW STORAGE ---
CLASS SIZE AVAIL USED RAW USED %RAW USED
ssd 10 TiB 10 TiB 322 GiB 322 GiB 3.00
TOTAL 10 TIB 10 TIB 322 GIB 322 GIB
                                     3.00
--- POOLS ---
POOL
                 ID PGS STORED (DATA) (OMAP) OBJECTS
                                                       USED (DATA) (OMAP)
%USED MAX AVAIL QUOTA OBJECTS QUOTA BYTES DIRTY USED COMPR UNDER COMPR
device_health_metrics 1 1 376 KiB 0 B 376 KiB 12 1.1 MiB
                                                                0 B 1.1 MiB
                            N/A
                                   12
                                        0 B
0 3.1 TiB N/A
                                                      0 B
                  2 32 155 GiB 155 GiB 34 KiB 41.25k 311 GiB 311 GiB 68 KiB
rbd
3.12 4.7 TiB
                    N/A
                            1 TiB 41.25k
                                              0 B
                                                         0 B
```

#### 🕗 상태확인

Pool 별 %USED의 용량을 확인하여 80% 이상 사용 중일 경우 증설 혹은 데이터 정리가 필요합니다

#### 네트워크 통신 상태 점검

스토리지 클러스터의 네트워크 통신에 대한 점검이 필요하며 일반적인 Ping 체크 이외에 Jumbo Frame Ping 체크가 필요합니 다. 확인 하는 방법은 Glue 가상머신에 접속하여 클러스터링된 호스트 및 SCVM과 네트워크 트래픽별 Jumbo Frame Ping 통 신 상태를 확인합니다

SCVM 가상머신에 접속 후 다음과 같이 명령어를 입력 합니다.

```
ping -M do -s 8972 scvm2
```

```
[root@scvm1 ~]# ping -M do -s 8972 scvm2
PING scvm2 (***.***.***) 8972(9000) bytes of data.
8980 bytes from scvm2 (***.***.***): icmp_seq=1 ttl=64 time=0.395 ms
8980 bytes from scvm2 (***.***.***): icmp_seq=2 ttl=64 time=0.334 ms
8980 bytes from scvm2 (***.***.***): icmp_seq=3 ttl=64 time=0.767 ms
8980 bytes from scvm2 (***.***.***): icmp_seq=4 ttl=64 time=0.371 ms
8980 bytes from scvm2 (***.***.***): icmp_seq=5 ttl=64 time=0.172 ms
8980 bytes from scvm2 (***.***.***): icmp_seq=6 ttl=64 time=0.794 ms
8980 bytes from scvm2 (***.***.***): icmp_seq=7 ttl=64 time=0.154 ms
8980 bytes from scvm2 (***.***.***): icmp_seq=8 ttl=64 time=0.202 ms
8980 bytes from scvm2 (***.***.***): icmp_seq=9 ttl=64 time=0.318 ms
8980 bytes from scvm2 (***.***.***): icmp_seq=10 ttl=64 time=0.437 ms
^ C
--- scvm2 ping statistics ---
10 packets transmitted, 10 received, 0% packet loss, time 238ms
rtt min/avg/max/mdev = 0.154/0.394/0.794/0.213 ms
```

#### 🕗 상태확인

모든 통신 구간의 네트워크 통신상태가 응답시간이 0.5 ms 이상이면 정상이며 ping이 빠지는 구간이 있거나 응답시간이 0.5ms 이 상일 경우에는 통신구간을 점검해야 합니다

#### 💧 Tip

/etc/host 파일을 참조하면 클러스터링된 대상과 IP정보를 얻을 수 있습니다.

#### NTP 점검

클러스터링 되어 있는 스토리지에서 시간동기화는 매우 중요합니다. 클러스터링된 모든 호스트 및 SCVM에 대한 NTP 설정 및 동 기화 여부를 확인해야 합니다. 확인하는 방법은 Glue 가상머신에 접속하여 명령어를 통해서 확인하는 방법이 있습니다

```
▲ Warning
시간 동기화가 되지 않은 상태일 경우에는 스토리지의 상태가 warning 상태가 되며 다음과 같은 메시지가 출력됩니다.
health HEALTH_WARN
clock skew detected on scvm1, scvm2, scvm3
Monitor clock skew detected
```

이와 같은 상태가 일정시간 지속이 되면 클러스터에 장애가 생길 수 있으며, NTP등의 설정을 확인하여 정상화 시켜야 합니다

#### 호스트 및 SCVM에 접속 후 다음과 같이 명령어를 입력합니다

```
timedatectl
```

```
[root@scvm1 ~]# timedatectl
        Local time: 수 2021-04-07 16:12:49 KST
        Universal time: 수 2021-04-07 07:12:49 UTC
        RTC time: 수 2021-04-07 07:12:49
        Time zone: Asia/Seoul (KST, +0900)
System clock synchronized: yes
        NTP service: active
        RTC in local TZ: no
```

#### 🕗 상태확인

NTP service 가 'active' 상태이고 System clock synchronized 가 'yes' 이면 정상입니다

#### i NTP 구성

NTP는 기본적으로 인터넷을 통한 공인 NTP 서버를 사용하거나 별도로 구축된 내부 NTP를 사용합니다. 경우에 따라서 외부 통신 과 단절되어있거나 내부 NTP 서버가 없을 경우 ABLECLOUD 자체에 NTP 서버를 구성하여 NTP 동기화를 구성합니다

#### root(/) 영역 디스크 사용량 점검

Glue 가상머신의 root(/) 디스트 영역에는 프로세스들의 로그 등이 기록 됩니다. 해당 영역에 사용공간이 있어야 프로세스들이 정상적으로 동작 됩니다

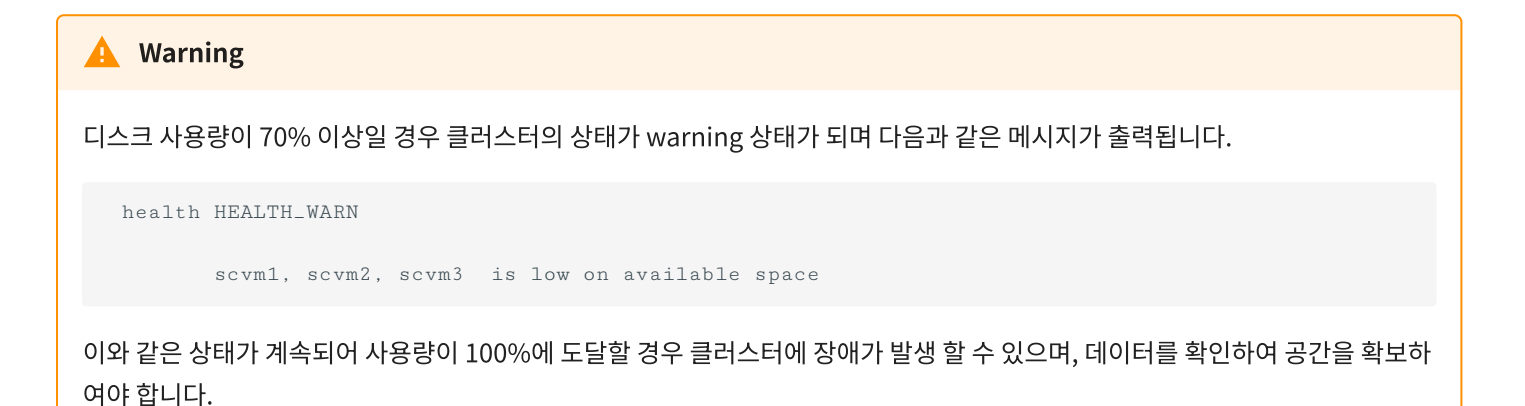

다음과 같이 root(/)영역의 사용량을 확인하여 점검 할 수 있습니다

df -h

```
[root@ablecube1 ~]# df -h
Filesystem
                                  Size Used Avail Use% Mounted on
                                   32G 0 32G 0%/dev
devtmpfs
                                   32G 47M 32G 1% /dev/shm
tmpfs
                                       28M 32G
tmpfs
                                   32G
                                                  1% /run
                                  32G
                                        0 32G 0% /sys/fs/cgroup
tmpfs
/dev/mapper/ablestack_ablecube1-root 862G 20G 842G 3% /
                                 1014M 235M 780M 24% /boot
/dev/sda2
                                  599M 6.9M 592M 2% /boot/efi
/dev/sda1
                                       32K 6.3G
                                                  1% /run/user/976
tmpfs
                                  6.3G
tmpfs
                                  6.3G
                                       48K 6.3G
                                                  1% /run/user/1000
                                  9.1G 9.1G 0 100% /run/media/ablecloud/CentOS-8-3-
/dev/sde
2011-x86_64-dvd
```

#### 🧭 상태확인

루트(/) 영역의 사용량(Use%)가 70% 이하이면 정상이며, 이상일 경우에는 파일정리 혹은 증설등을 통하여 공간을 확보하여야 합니다.

루트(/) 영역이 100%가 되면 프로세스들의 로깅등이 동작하지 못하게되여 장애가 발생할 수 있습니다.

#### 💧 Tip

du -h --max-depth=1

명령어를 통하여 각 디렉토리별 사용량을 확인하고 데이터를 정리할 수 있습니다.

# Mold

### i Mold

Mold는 가상머신 관리 및 소프트웨어 정의 네트워크, 오케스트레이션 및 오토메이션을 제공하는 클라우드 플랫폼 입니다. 해당 구 성 요소를 점검하기 위해서는 Mold 가상머신의 상태와 Cloud 관리 플랫폼 및 PCS Clustering 상태가 정상인지 확인을 해야합니 다.

#### 클라우드센터 클러스터 상태 점검

클라우드센터 클러스터는 Mold를 서비스 하기 위한 가상머신 및 호스트 장애 시 HA를 위한 구성입니다. Cube UI 및 터미널을 통하여 점검할 수 있습니다

Cube 웹 UI에 접속하여 AblecStack 클러스터 상태를 확인합니다.

i Info 각 호스트별 Cube 웹 UI 접속 URL은 다음과 같습니다 https://[호스트IP]:9090

| ablecube1                               |                                                                                                    | (?) Help 🗕 🖉 🗸 |
|-----------------------------------------|----------------------------------------------------------------------------------------------------|----------------|
| Q Search                                | 🚺 ABLESTACK 가상어플리이언스 상태                                                                             |                |
| System                                  | ABLESTACK 스토리지센터 및 클라우드센터 VM이 배포되었으며, 가상아플라이언스 상태가 정상입니다.                                           |                |
| oyseni                                  | 스토라시켰더 내시도는 앱은 걸려우느꼈더 앱은                                                                            |                |
| Overview                                |                                                                                                    |                |
| Logs                                    | 🗞 스토리지센터 클러스터 상태                                                                                    | :              |
| Storage                                 |                                                                                                    |                |
| Networking                              | 클러스타 상태                                                                                             |                |
| , i i i i i i i i i i i i i i i i i i i | 다그 전체 12개일 디스크 중 2개 작동 중 도근구성 중 3 노드구성 중 3 노드로 구성됩 : (ablecube],ablecube2,ablecube3)                |                |
| Podman Containers                       | 기미드웨이 RED GW J계 세상원(quorum: sevm1,sevm2,sevm3) 리스스 상태 실행응                                           |                |
| Virtual Machines                        | 선택 수준 SCVT2.CDDCD(2세 2/1 절명장) VM 열명 노도 ablecupei                                                    |                |
|                                         |                                                                                                    |                |
| Accounts                                |                                                                                                    |                |
| Services                                | 스토리지센터 클라스터가 구성되었습니다. 클라우드센터 클러스터가 구성되었습니다.                                                         |                |
| ABLESTACK                               |                                                                                                    |                |
|                                         | 📮 스토리지센터 가상머신 상태 👘 🖓 🔂 클라우드센터 가상머신 상태                                                               | :              |
| Tools                                   |                                                                                                    |                |
| Applications                            | 7년 마신상태 © Running 가상마신상태 © Running                                                                  |                |
|                                         | CPU         8 vCore         CPU         4 vCore                                                     |                |
| Development                             | Memory         16 GiB         Memory         8 GiB                                                  |                |
| Diagnostic Reports                      | ROOT Disk 크기         67G (사용가능 53G / 사용률 22%)         ROOT Disk 크기         67G (사용가능 55G / 사용률 19%) |                |
|                                         | 관리 NIC Type: N/A (Parent: N/A) 관리 NIC Type: bridge (Parent: bridge0)                                |                |
| Kernel Dump                             | IP: 10.0.11 IP: 10.10.130                                                                           |                |
| https://10.10.1.1:9090/storage          | PREFIX:16 PREFIX:16                                                                                 |                |

# 🕗 Result

클라우드센터 클러스터 상태가 'Health\_ok'이고 클라우드 가상머신 상태가 'Running' 상태이면 정상입니다

# Wall

| 1 Wall                                                                                                    |
|----------------------------------------------------------------------------------------------------|
| Wall은 인프라 전체에 대한 모니터링, 알람 등을 위한 통합 모니터링 플랫폼 입니다. 해당 구성 요소를 점검하기 위해서는 Wall 가상<br>머신의 상태와 Process들이 정상인지 확인을 해야합니다. |

# SSVM(Secondary Stroage VM) 에이전트 상태가 disconnect 일 경우 확인 방법

대시보드의 secondary storage 용량이 0으로 표기되며 연결이 안되는 경우에는 Secondary Storage VM에 접속해서 로그를 확인 후 조치를 취해야 합니다.

# ABLESTACK Online Docs